# Tabular Series Slot Report User Guide RiverWare 5.2

# 1.0 Overview

The Tabular Series Slot Report is a new RiverWare "Output Device" which generates a plain text or HTML document showing, in a table or multiple tables, series values for a set of RiverWare series slots. The data for each series slot is displayed in one column of the tables.

| HTML Report |             |                   |                   | BigRes Account Summary Report |                  |             |         |             |           |             |
|-------------|-------------|-------------------|-------------------|-------------------------------|------------------|-------------|---------|-------------|-----------|-------------|
|             |             | •                 |                   | Run #37, P<br>Non-iterati     | olicy set<br>ve. | #3.         |         |             |           |             |
|             |             |                   |                   |                               | BAllocIn         | BAllocOut   | B36Accr | B36InitReq  | B36Stor   | B36TranIn   |
| -           |             |                   |                   |                               | acre-ft/day      | acre-ft/day | acre-ft | acre-ft/day | acre-ft   | acre-ft/day |
| lext        | керо        | rt                |                   | 01-01-1996                    | 627.55           | 627.55      |         |             | 218793.00 |             |
|             | •           |                   |                   | 01-02-1996                    | 656.05           | 218.18      | 437.86  | 87685.00    | 219230.86 | 437.86      |
|             | BigRes      | Account Summary 1 | Report            | 01-03-1996                    | 229.79           | 216.20      | 451.46  | 87685.00    | 219244.46 | 13.59       |
|             | Kun         | Non-iterative.    | * <b>3</b> .      | 01-04-1996                    | 578.36           | 216.20      | 813.61  | 87247.14    | 219606.61 | 362.16      |
|             |             |                   | .                 | 01-05-1996                    | 565.29           | 216.20 1    | 1162.70 | 87233.54    | 219955.70 | 349.09      |
| 1           | BAllocIn    | BAllocOut         | B36Acc:           | 01-06-1996                    | 571.84           | 216.20 1    | 1518.35 | 86871.39    | 220311.35 | 355.65      |
| !           | acre-ft/day | acre-ft/day       | acre-f            | 01-07-1996                    | 560.13           | 216.20      | 1862.28 | 86522.30    | 220655.28 | 343.94      |
| 01-01-1996  | 627.55      | 627.55            |                   | Sum:                          | 3789.01          | 1926.73     |         | 523244.36   |           | 1862.28     |
| 01-02-1996  | 656.05      | 218.18            | 437.8             | Mean:                         | 541.29           | 275.25      | 892.32  | 87207.39    | 219685.32 | 310.38      |
| 01-03-1996  | 229.79      | 216.20            | 451.4             | 1                             |                  |             |         | I           |           |             |
| 01-05-1996  | 565.29      | 216.20 1          | 1162.7            | [1]: Minimum                  | Requested        | ı           |         |             |           |             |
| 01-06-1996  | 571.84      | 216.20 1          | 1518.3            | 86871.                        | 39 2203          | 11.35       | 355.65  |             |           |             |
| 01-07-1996  | 560.13      | 216.20            | 1862.20           | 8   86522.                    | 30   2206        | 55.28       | 343.94  | £           |           |             |
|             | =======     |                   | = = = = = = = = = |                               |                  |             |         | -=          |           |             |
| Sum:        | 3789.01     | 1926.73           |                   | 523244.                       | .36              | I           | 1862.28 | 3           |           |             |
| Mean:       | 541.29      | 275.25            | 892.3             | 2   87207.                    | .39   2196       | 35.32       | 310.38  | 3           |           |             |
| +           | +           | +                 | +                 | +                             | +                | +           |         | +           |           |             |

The configurable properties of the generated report document include:

- Title and subtitle text
- The ordered list of series slots, and optional alternate column labels for each slot column.
- The series date range (with an option to use the model run date range)
- A choice of showing the full range in a single table, or a separate table for a fixed number of timesteps, or a table for each month.
- When selecting separate tables, the printed output can optionally include page breaks between tables.
- Optional omission of slots having only "NaN" values or only "NaN" or zero values.
- Optional display of NaNs and/or Zeros as blanks.
- For the HTML report, configurable fonts and cell background colors for various types of text and numeric data.

#### 1.0.1 Contents

| 1.0   | Overview                                                          | 1  |
|-------|-------------------------------------------------------------------|----|
| 2.0   | Creating a new Tabular Series Slot Report configuration           | 2  |
| 3.0   | Configuring Tabular Series Slot Reports                           | 3  |
| 3.1   | Configuration: Titles Tab                                         | 4  |
| 3.2   | Configuration: Settings Tab                                       | 5  |
| 3.3   | Configuration: Slots Tab                                          | 7  |
| 3.4   | Configuration: Output Tab                                         | 9  |
| 3.4.1 | HTML Report CSS Text Styles                                       | 10 |
| 3.4.2 | HTML Report Table Cell Colors                                     | 11 |
| 4.0   | Importing and Exporting Tabular Series Slot Report configurations | 12 |
| 5.0   | Generating Tabular Series Slot Reports                            | 13 |
| 5.1   | File Type Association Manager                                     | 14 |
| 6.0   | Viewing an Existing Tabular Series Slot Report                    | 14 |

# 2.0 Creating a new Tabular Series Slot Report configuration

Tabular Series Slot Report configurations are automatically saved within the RiverWare file as a particular type of "Output Device" (i.e. like a Plot Page, RiverWare Data File, Comma-Delimited File or Excel File).

New report configurations are created within the Output Manager dialog. To create a new report ...

- From the RiverWare workspace menu, ... select the <u>Utilities >> Output Management</u> item.
- From the Output Manager dialog menu, ... select the <u>New >> Tabular Series Slot</u> <u>Report</u> item.
- **3.** Fill out the full configuration for the new report *(see the next section),* and click the <u>Save</u> button.

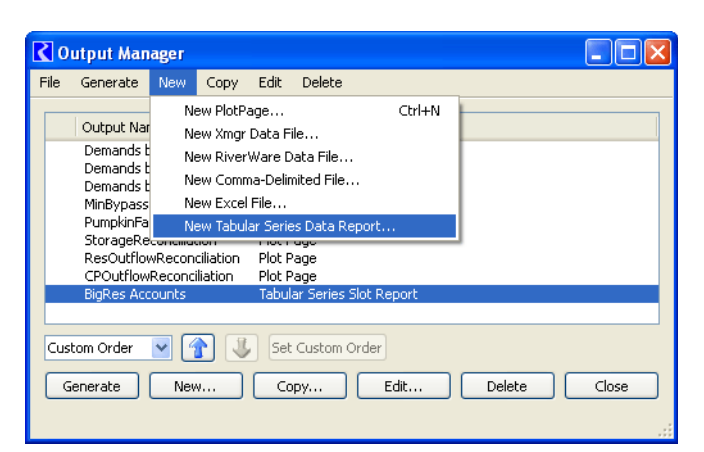

### 3.0 Configuring Tabular Series Slot Reports

When creating a new Tabular Series Slot Report configuration, or editing an existing one, the user makes selections and entries in these four tabs within the Output Configuration editor -- *described in subsequent sections*.

- Titles Tab
- Settings Tab
- Slots Tab
- Output Tab

The Output Configuration dialog for Tabular Series Slot Reports has menu operations similar those available for other RiverWare "Output Devices" -- *see image to the right.* 

The "Output >> File Type Associations..." menu item is particular to Tabular Series Slot Reports. This is described in the section, *Generating Tabular Series Slot Reports.* 

The "Slots >> SCT >> ..." operations are new, and are available for all RiverWare Output Devices. These two operations show the items selected within the Output Device's slot list in an SCT -either in a new SCT or in the single open SCT. The latter operation is available only if exactly one open SCT is visible (not minimized).

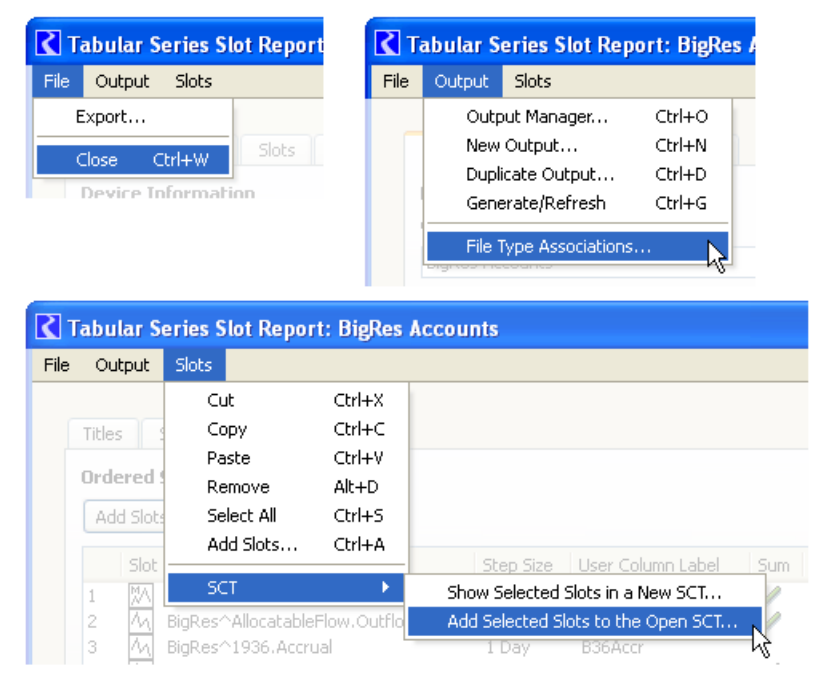

#### 3.1 Configuration: Titles Tab

On the Titles Tab, the user enters text for:

- Output Name -- The name of the Output Device for this report configuration.
- Description -- This is not shown in the generated report.
- Table Title -- Shown above each time interval table (on each printed page, if page breaking is selected).

| Device Information                                                          | Table Titles                                              |
|-----------------------------------------------------------------------------|-----------------------------------------------------------|
| Output Name:                                                                | Table Title:                                              |
| BigRes Accounts                                                             | BigRes Account Summary Report                             |
| Description                                                                 | Table Subtitle(s):                                        |
| BigRes Account results from RiverWare run r<br>set number 3. Non-iterative. | mber 37. Policy Run #37, Policy set #3.<br>Non-iterative. |
|                                                                             |                                                           |

• Table Subtitle(s) -- a multiple line note shown right below each Table Title.

This image illustrates the use of the Table Title and Table Subtitle(s) in both the generated plain text and HTML reports. For the HTML report, title text fonts for both of these titles are configuration -*see the Output Tab section, below.* 

| BigRes Account Summary Report - Mozilla Firefox         I           Elle         Edit         Yiew         Higtory         Bookmarks         Tools         Help |                        |                    |             |           |                                                                            | b <b>le Titles</b><br>le Title:             |  |
|----------------------------------------------------------------------------------------------------|------------------------|--------------------|-------------|-----------|----------------------------------------------------------------------------|---------------------------------------------|--|
|                                                                                                    |                        |                    |             | Big       | BigRes Account Summary Report                                              |                                             |  |
| V CU CADSWES V Qt 4.4.3 58 STL P                                                                                                    |                        |                    | /hil 2009 💋 | DrFuhrman | Tab                                                                        | le Subtitle(s):                             |  |
| BigRes Account Summary R<br>Run #37, Policy set #3.<br>Non-iterative.                                                                                           |                        |                    | агу ке      | eport     | Ru<br>No                                                                   | n #37, Policy set #3.<br>n-iterative. <br>N |  |
|                                                                                                    | BAllocIn               | BAllocOut          | B36Accr     | B36Init   |                                                                            | 43                                          |  |
|                                                                                                    | acre-ft/day            | acre-ft/day        | acre-ft     | acre-ft   |                                                                            |                                             |  |
| 01-01-1996                                                                                                    | 627.55                 | 627.55             |             |           | _                                                                          |                                             |  |
| 01-02-1996                                                                                                    | 656.05                 | 218.18             | 437.86      | 87685     | .0                                                                         |                                             |  |
| 01-03-1996                                                                                                    | 229.79                 | 216.20             | 451.46      | 87685     | .0                                                                         |                                             |  |
| Sum:                                                                                                    | 1513.39                | 1061.93            |             | 175370    | . OI                                                                       |                                             |  |
| <b>BigRes /</b><br>Run #37, P<br>Non-iterati                                                                                                    | Account                | <b>Summ</b><br>#3. | ary Re      | eport     |                                                                            | HTML Report                                 |  |
|                                                                                                    |                        |                    |             |           | _                                                                          | lext Report                                 |  |
| <                                                                                                    | BAllocOu<br>acre-ft/da |                    |             | :         | BigRes Account Summary Report<br>Run #37, Policy set #3.<br>Non-iterative. |                                             |  |
| Done +                                                                                                    |                        |                    |             |           |                                                                            | ++++                                        |  |

#### 3.2 Configuration: Settings Tab

On the Settings Tab, the user can:

- Optionally limit the series output time range
- Specify how the full time range will be divided into distinct interval tables, optionally each on its own printed page.
- Choose to show the series text annotations ("notes") which have been added to specific timesteps on various series slots. Note text is shown as footnotes, either below each table (on each printed page),

| <b>X</b> Tabular Ser    | ies Slot Report: BigRes Accounts  |                                                                                                    |
|-------------------------|-----------------------------------|----------------------------------------------------------------------------------------------------|
| File Output S           | lots                              |                                                                                                    |
| Titles Set              | tings Slots Output                |                                                                                                    |
| Report Con              | figuration Settings               |                                                                                                    |
| 🗹 Limit time            | steps                             | Show notes in series as footnotes                                                                                                    |
| Start:                  | January 1, 1996 🗢                 | At Page Breaks                                                                                                    |
| End:                    | March 31, 1996 🗘                  | At End of Report                                                                                                    |
| Group Timesh            | ens into Intervals                | ✓ Omit slots                                                                                                    |
|                         |                                   | Having only NaN values                                                                                                    |
| Sing                    | le Interval                       | Having only NaN or Zero values                                                                                                    |
| O Fixe                  | d Timestep Count per Interval 🛛 🗧 | Chan Matte as black                                                                                                    |
| <ul> <li>Mon</li> </ul> | thly Intervals                    |                                                                                                    |
| ✓ Page brea             | ak after each interval            | Show Leros as Diank     Show units in column headers     Substitute user column labels for full object/slot names     (User column labels specified by slot on the Slots tab) |
|                         | Save Generate and View            | View Existing Report                                                                                                    |

or at the end of the entire report. (This setting is illustrated on the next page).

- Choose to exclude from the report slots having only NaN values, or only NaN or Zero values.
- Show NaNs and/or Zeros as blank table cells.
- Show units in column headers. (See image to the right).
- Substitute alternate column labels for the full slot names. Alternate (user supplied) column labels are specified for each slot on the Slots tab. *(See the image below)*.

# Show units in column headers

|            | BAllocOut                       |          | B36Accr                      | 6Accr B36InitR                    |           | B36Stor                         |
|------------|---------------------------------|----------|------------------------------|-----------------------------------|-----------|---------------------------------|
| 01-04-1996 | 216.20                          |          | 813.61                       | 87247.14                          | $\square$ | 219606.61                       |
| 01-05-1996 | 216.20                          | 1        | 1162.70                      | 87233.54                          |           | 219955.70                       |
|            | BAllocOut<br>acre-ft/day        |          |                              |                                   |           |                                 |
|            | BAllocO<br>acre-ft/da           | ut<br>ay | B36Accr<br>acre-ft           | B36InitR<br>acre-ft/d             | eq<br>ay  | B36Stor<br>acre-ft              |
| 01-04-1996 | BAllocO<br>acre-ft/da<br>216.20 | ut<br>1y | B36Accr<br>acre-ft<br>813.61 | B36InitR<br>acre-ft/d<br>87247.14 | eq<br>ay  | B36Stor<br>acre-ft<br>219606.61 |

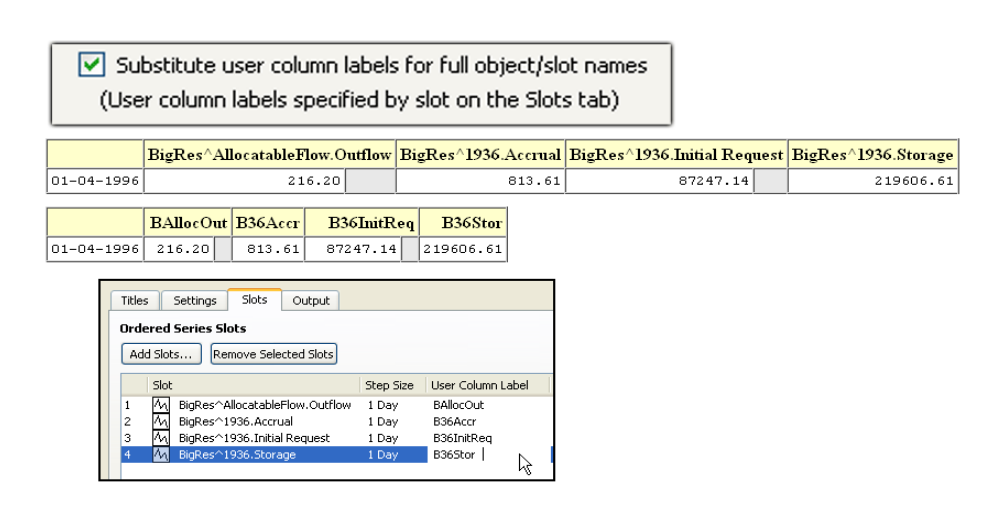

The image below illustrates the effect of enabling the display of "notes" within the two types of reports (HTML and plain text). In this example, two of the four series slots have notes:

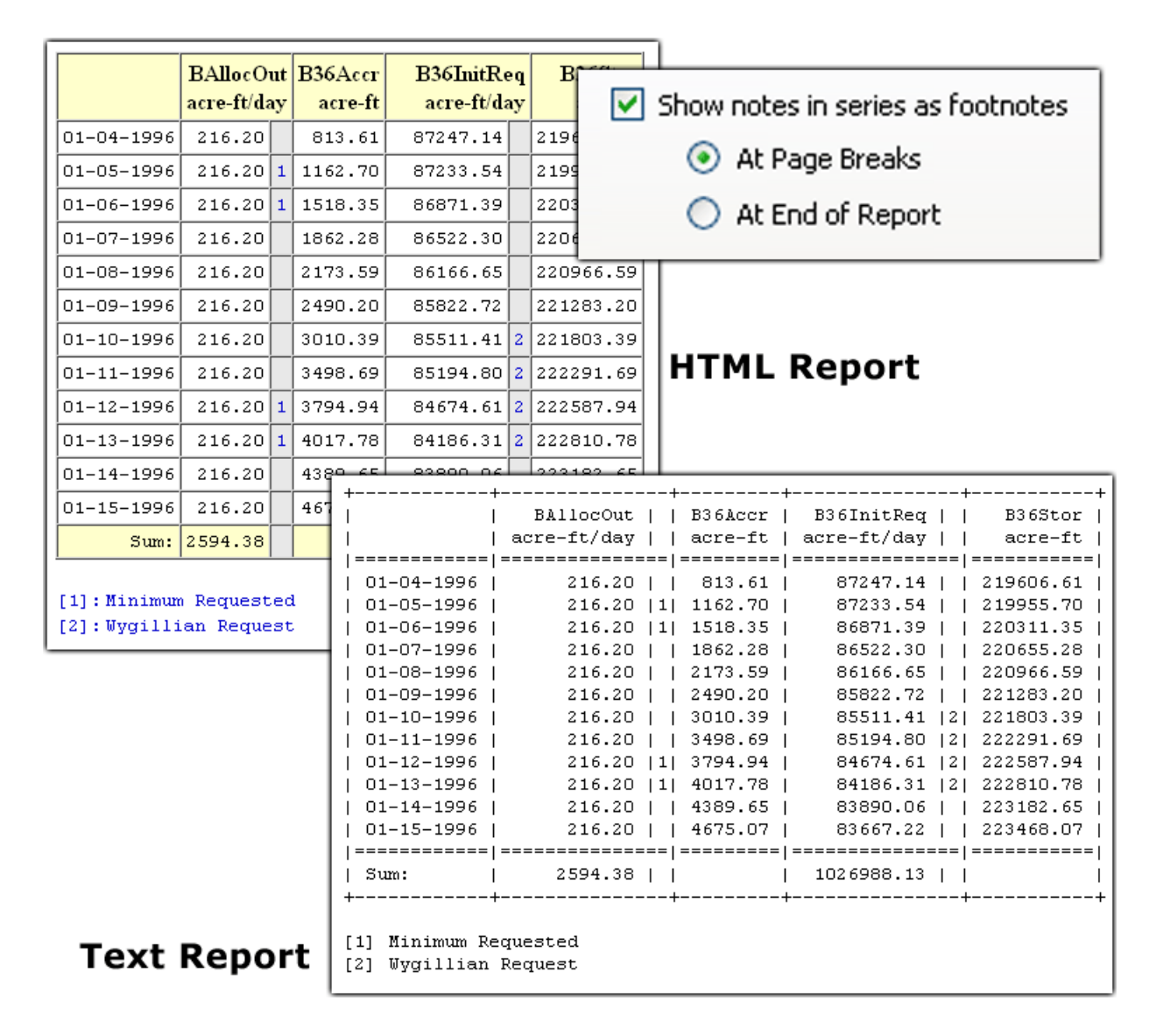

As with various other text components of the report, the font properties (font family, size, color) of the note footnotes are configurable by specifying a CSS (Cascading Style Sheet) style formula. This is described in the Output Tab section, below.

#### 3.3 Configuration: Slots Tab

On the Slots Tab, the user defines the ordered list of series slots shown in the report.

Slots can be added to the slot list by picking slots using the RiverWare slot selector. This is accessible in the following ways:

- Clicking the "<u>Add</u> <u>Slots...</u>" button.
- Using the "<u>Slots >></u> <u>Add Slots...</u>" menu item.

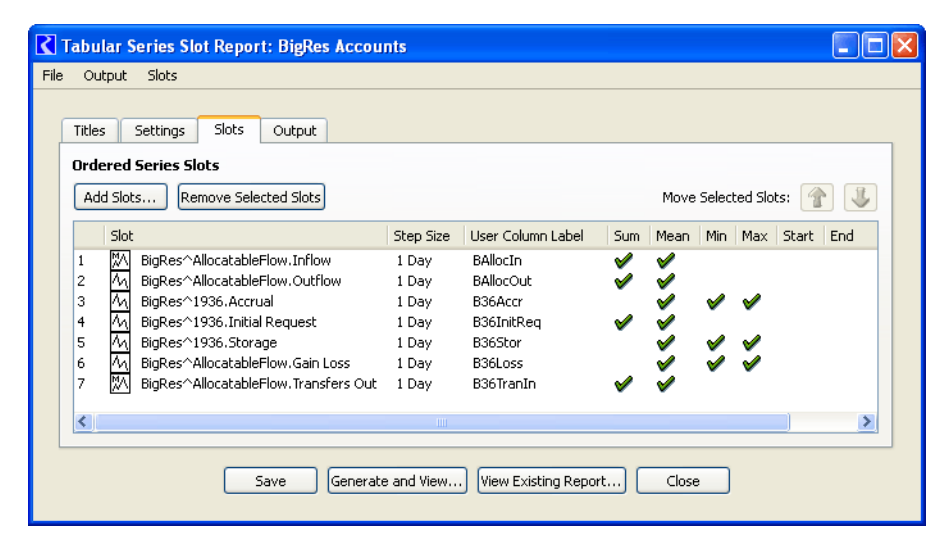

Slots in the "Slot Clipboard" (which were cut or copied from other Slot Lists in RiverWare) can be added to the slot list in these ways:

- Using the "<u>Slots >> Paste</u>" menu item.
- Using the "<u>Paste</u>" context menu item (by right-clicking within the slot list).

The image to the right shows the context ("right-click") menu supported within the slot list. The **Cut**, **Copy**, and **Remove** items operate on the full slot item selection. (Multiple slot items can be selected). The **Cut**, **Copy** and **Paste** items interact with the RiverWare Slot Clipboard. These operations are also available in the "Slots" menu.

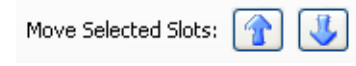

The selected slot items can be

moved up or down in the list using the blue arrow buttons. The arrow buttons are enabled only if the respective move operation is valid. For example, the *up arrow* is disabled if the topmost slot item is selected, or if no items are selected.

Titles

3

4

5

6

Settings

BigRes^Allo

BiaRes^193

BigRes^193

BigRes^193

BigRes^Allo

**Ordered Series Slots** 

Add Slots...

Slot

M

Slots

M BigRes^AllocatableFlow.Inflow

Remove Selected Slots

Cut

Copy

Paste

Remove

ect All

ers Out

Output

| Titles Settings Slots Output       |                                 |             |       |  |  |  |  |  |
|------------------------------------|---------------------------------|-------------|-------|--|--|--|--|--|
| Ordered Series Slots               |                                 |             |       |  |  |  |  |  |
| Add Slots Remove Selected Slots    | Add Slots Remove Selected Slots |             |       |  |  |  |  |  |
| Slot                               | Step Size                       | User Column | Label |  |  |  |  |  |
| 1 M BigRes^AllocatableFlow.Outflow | / 1 Day                         | BAllocOut   |       |  |  |  |  |  |
| 2 M BigRes^1936.Accrual            | 1 Day                           | B36Accr     |       |  |  |  |  |  |
| 3 🗛 BigRes^1936.Initial Request    | 1 Day                           | B36InitReq  |       |  |  |  |  |  |
| 4 🗛 BigRes^1936.Storage            | 1 Day                           | B36Stor     |       |  |  |  |  |  |
|                                    |                                 |             | К     |  |  |  |  |  |

Text in the "User Column Label" column is editable by the user. This text is used in the generated report --- in column headers for the respective slot -- if the user indicates on the Settings Tab that they should be used. To start editing a User Column Label for a particular slot, <u>double-click</u> on that cell.

An image in the "Settings Tab" section (above) illustrates where User Column Labels are displayed in the generated report. If the user turns on any summary rows for any of the slots (by clicking in those cells, to toggle on or off the green check marks), the relevant summary rows are added to the report tables.

These column summary functions are supported. "NaN" values do not contribute to the arithmetic computation. (In particular, they do not effect the Mean computation).

- Sum
- Mean (average)
- Min (minimum value)
- Max (maximum value)
- Start (the top value in the table column)
- End (the bottom value in the table column)

The images to the right and below demonstrate the effect of the summary checks in the image above -- for the HTML and plain text reports:

| User Column Label | Sum                                                                                                    | Mean     | Min | Max      | Start | End |
|-------------------|----------------------------------------------------------------------------------------------------|----------|-----|----------|-------|-----|
| BAllocIn          | <ul> <li>Image: A start of the start of the start of</li></ul> | <b>V</b> |     |          |       |     |
| BAllocOut         | <b>V</b>                                                                                                    | <b>V</b> |     |          |       |     |
| B36Accr           |                                                                                                    | <b>V</b> | V   | <b>V</b> |       |     |
| B36InitReq        | <b>V</b>                                                                                                    | <b>V</b> |     |          |       |     |
| B36Stor           |                                                                                                    | <b>V</b> | V   | <b>V</b> |       |     |
| B36TranIn         | <b>V</b>                                                                                                    | <b>V</b> |     |          |       |     |
|                   |                                                                                                    |          |     |          |       |     |
|                   |                                                                                                    |          |     |          |       | >   |

|            | BAllocIn<br>acre-ft/day | BAllocO<br>acre-ft/da | ut<br>ay | B36Accr<br>acre-ft | B36InitReq<br>acre-ft/day | B36Stor<br>acre-ft | B36TranIn<br>acre-ft/day |
|------------|-------------------------|-----------------------|----------|--------------------|---------------------------|--------------------|--------------------------|
| 01-01-1996 | 627.55                  | 627.55                |          |                    |                           | 218793.00          |                          |
| 01-02-1996 | 656.05                  | 218.18                |          | 437.86             | 87685.00                  | 219230.86          | 437.86                   |
| 01-03-1996 | 229.79                  | 216.20                |          | 451.46             | 87685.00                  | 219244.46          | 13.59                    |
| 01-04-1996 | 578.36                  | 216.20                |          | 813.61             | 87247.14                  | 219606.61          | 362.16                   |
| 01-05-1996 | 565.29                  | 216.20                | 1        | 1162.70            | 87233.54                  | 219955.70          | 349.09                   |
| 01-06-1996 | 571.84                  | 216.20                | 1        | 1518.35            | 86871.39                  | 220311.35          | 355.65                   |
| 01-07-1996 | 560.13                  | 216.20                |          | 1862.28            | 86522.30                  | 220655.28          | 343.94                   |
| Sum:       | 3789.01                 | 1926.73               |          |                    | 523244.36                 |                    | 1862.28                  |
| Mean:      | 541.29                  | 275.25                |          | 892.32             | 87207.39                  | 219685.32          | 310.38                   |
| Min:       |                         |                       |          | 0.00               |                           | 218793.00          |                          |
| Max:       |                         |                       |          | 1862.28            |                           | 220655.28          |                          |

| + |                 | L              |                 |           | +              | +            | +             | + |
|---|-----------------|----------------|-----------------|-----------|----------------|--------------|---------------|---|
| i |                 | BAllocIn       | BAllocOut       | B36Accr   | B36InitReq     | B36Stor      | B36TranIn     | i |
| T |                 | acre-ft/day    | acre-ft/day     | acre-ft   | acre-ft/day    | acre-ft      | acre-ft/day   | L |
| I | =============== | ============== | =============== | ========= | ============== | ===========  | ============= | Ľ |
| I | 01-01-1996      | 627.55         | 627.55          |           |                | 218793.00    |               | I |
| I | 01-02-1996      | 656.05         | 218.18          | 437.86    | 87685.00       | 219230.86    | 437.86        | L |
| I | 01-03-1996      | 229.79         | 216.20          | 451.46    | 87685.00       | 219244.46    | 13.59         | L |
| Ι | 01-04-1996      | 578.36         | 216.20          | 813.61    | 87247.14       | 219606.61    | 362.16        | L |
| I | 01-05-1996      | 565.29         | 216.20  1       | 1162.70   | 87233.54       | 219955.70    | 349.09        | L |
| T | 01-06-1996      | 571.84         | 216.20  1       | 1518.35   | 86871.39       | 220311.35    | 355.65        | Ľ |
| I | 01-07-1996      | 560.13         | 216.20          | 1862.28   | 86522.30       | 220655.28    | 343.94        | I |
| T | =============== | ============== |                 | =======   | ============== | ============ |               | L |
| I | Sum:            | 3789.01        | 1926.73         |           | 523244.36      |              | 1862.28       | L |
| I | Mean:           | 541.29         | 275.25          | 892.32    | 87207.39       | 219685.32    | 310.38        | L |
| I | Min:            |                |                 | 0.00      |                | 218793.00    |               | L |
| I | Max:            |                |                 | 1862.28   |                | 220655.28    |               | I |
| + |                 | +              | +               | L         | +              | +            | L             | + |

#### 3.4 Configuration: Output Tab

| R    | Tabular Se | eries Slot Re   | port: BigRes Accounts                                                             |             |
|------|------------|-----------------|-----------------------------------------------------------------------------------|-------------|
| File | Output     | Slots           |                                                                                   |             |
|      | Titles S   | iettinas Slot   | s Output                                                                          |             |
|      | Report Ou  | Itput Settings  | 5 · · · · · · · · · · · · · · · · · · ·                                           |             |
|      | 💿 Text     | Z:/public_html  | /2009/GreenBook/models/BasinWRA-Report1.txt                                       | Select File |
|      | 🔘 html     | Z:/public_html  | /2009/GreenBook/models/BasinWRA-Report1.html                                      | Select File |
|      | CSS:       | Title:          | font-size: 140%; font-family: Verdana, Arial, Helvetica, sans-serif;              | Default     |
|      | CSS:       | Subtitles:      | font-family: Verdana, Arial, Helvetica, sans-serif;                               | Default     |
|      | CSS:       | Col Headers:    | font-weight: bold;                                                                | Default     |
|      | CSS:       | Row Headers:    | text-align: right; font-size: smaller; font-family: "Courier New", Courier, mono; | Default     |
|      | CSS:       | Table Cells:    | font-size: smaller; font-family: "Courier New", Courier, mono;                    | Default     |
|      | CSS:       | Footnotes:      | color: #0000CC; font-size: smaller; font-family: "Courier New", Courier, mono;    | Default     |
|      | Cell B     | Background Colo | rs:                                                                               |             |
|      |            | Column          | Header Default Notes Default                                                      |             |
|      |            | Row H           | Header Default Summary Default                                                    |             |
|      |            | Slot            | Data Default                                                                      |             |
|      |            |                 | Save Generate and View View Existing Report Close                                 |             |

On the Output Tab, the user provides:

- The file path for the generated **plain text** report file.
- The file path for the generated HTML report file.
- The type of file to be generated (plain text or HTML) -- by clicking the desired radio button.
- For an HTML report file:
  - CSS style formulas for various types of text appearing in the report -- described in the next section.
  - Background Colors for various table cells -- described in a subsequent section.

The two file paths can be directly edited (including with use of a context menu which provides a **"paste"** from clipboard operation), or can be picked with a file chooser by clicking the respective **"Select File...**" button.

#### 3.4.1 HTML Report CSS Text Styles

The fonts for *six* different uses of text in the HTML report are configured using "Cascading Style Sheet" (CSS) formulas. This typically includes font "family", text color, size, bolding / italics, etc.

The following image illustrates the six different configurable text types. The screenshot below (a detail from the "Output Tab") is showing the initially implemented default CSS formulas -- (these defaults may be different in the RiverWare 5.2 release). The default formulas can be restored by clicking the respective "Default" button. Hovering the mouse over a "Default" button shows the default CSS formula in a "tooltip" popup.

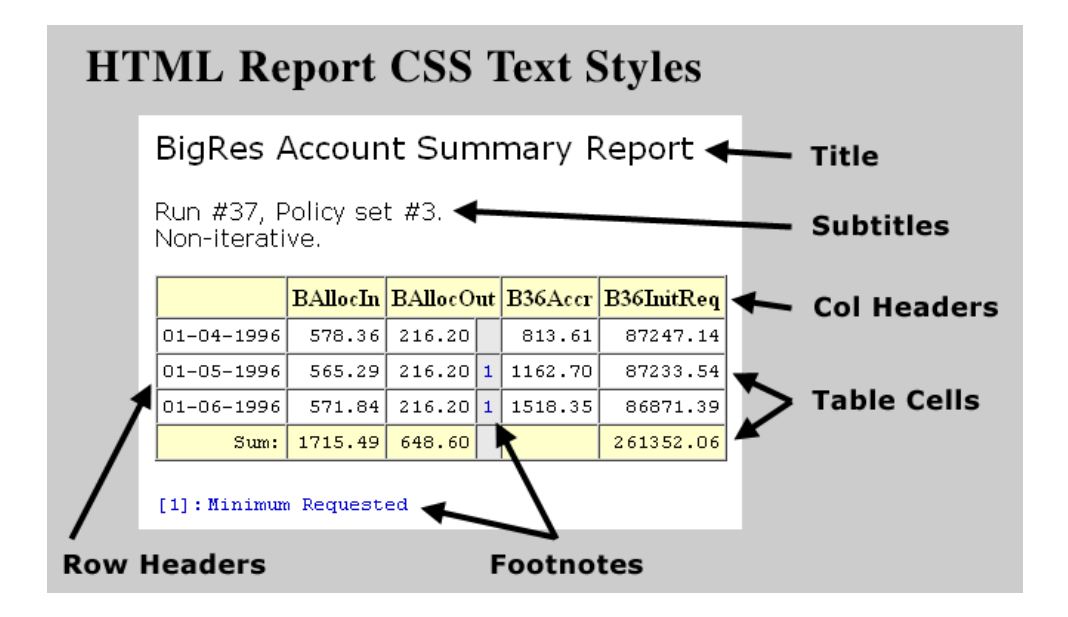

| CSS: Title:       | font-size: 140%; font-family: Verdana, Arial, Helvetica, sans-serif;              | Default |
|-------------------|-----------------------------------------------------------------------------------|---------|
| CSS: Subtitles:   | font-family: Verdana, Arial, Helvetica, sans-serif;                               | Default |
| CSS: Col Headers: | font-weight: bold;                                                                | Default |
| CSS: Row Headers: | text-align: right; font-size: smaller; font-family: "Courier New", Courier, mono; | Default |
| CSS: Table Cells: | font-size: smaller; font-family: "Courier New", Courier, mono;                    | Default |
| CSS: Footnotes:   | color: #0000CC; font-size: smaller; font-family: "Courier New", Courier, mono;    | Default |

CSS is an HTML-associated "style sheet" technology standardized by the *World Wide Web Consortium* (See <u>http://www.w3.org/Style/CSS/</u>). Many free tools are available which can be used to create CSS style formulas, including most HTML editors. Here is the URL of a free online CSS style formula tool (which was found by Googling "Online CSS editor"):

#### • <u>http://cssmate.com/csseditor.htm</u>

Six-character color codes for particular colors (see, for example, the "Footnotes" CSS formula above, "0000CC") can be computed using the color selection capabilities described in the next section.

#### 3.4.2 HTML Report Table Cell Colors

The background color for *five* different types of table cells are configurable by picking them with a color chooser dialog.

The following *color* image illustrates the five different configurable table cell color types.

| Cell Background Colors<br>Column H<br>Row Hea                              | ader Di<br>der Di<br>ta Di | efault<br>efault<br>efault |    | Note    | s Defa     | ault |
|----------------------------------------------------------------------------|----------------------------|----------------------------|----|---------|------------|------|
| BigRes Account Summary Report<br>Run #37, Policy set #3.<br>Non-iterative. |                            |                            |    |         |            |      |
|                                                                            | BAllocIn                   | BAllocO                    | ut | B36Accr | B36InitReq |      |
| 01-04-199                                                                  | 6 578.36                   | 216.20                     |    | 813.61  | 87247.14   |      |
| 01-05-199                                                                  | 6 565.29                   | 216.20                     | 1  | 1162.70 | 87233.54   |      |
| 01-06-199                                                                  | 6 571.84                   | 216.20                     | 1  | 1518.35 | 86871.39   |      |
| Su                                                                         | n: 1715.49                 | 648.60                     |    |         | 261352.06  |      |
| [1]:Minin                                                                  | um Request                 | ed                         |    |         |            |      |

*Note: This color image is also viewable at this URL:* <u>http://cadswes2.colorado.edu/~philw/2009/TabularSeriesSlotReport/CellColors/</u>

On the Output Tab (detail shown above), clicking on the titled buttons (e.g. "Column Header") shows a color chooser to pick the respective color. Any color setting can be reverted to the default color by clicking the respective "Default" button.

|     | Summary | Default |
|-----|---------|---------|
| 7EF | F5A     |         |

On the Output Tab, hovering the mouse over a color display window (square) shows the six hexadecimal digit RGB (Red-Green-Blue) color code in a "tooltip" popup window. This is an HTML color encoding convention. Each of the three colors (Red, Green, Blue) has a two hexadecimal digit value from 0 ("00") to 255 ("FF"). Higher numbers are lighter colors; Black is "000000" and White is "FFFFFF".

# 4.0 Importing and Exporting Tabular Series Slot Report configurations

From the Output Manager, Tabular Series Slot Report configurations can be imported or exported (from or to distinct output device files) -- as can any of the RiverWare Output Devices.

This is done with these two menu operations:

- File >> Import...
- File >> Export Selected Outputs...

| Cutput Manager                                     |                        |                                                  |  |  |
|----------------------------------------------------|------------------------|--------------------------------------------------|--|--|
| File                                               | Generate New Copy Edit | Delete                                           |  |  |
| Import<br>Export Selected Outputs                  |                        | Output Type                                      |  |  |
| Close Window Ctrl+W<br>Minbypass<br>PumpkinFarmers |                        | Plot Page<br>Plot Page<br>Plot Page<br>Plot Page |  |  |
|                                                    | BigRes Accounts        | Tabular Series Slot Report                       |  |  |
|                                                    | StorageReconciliation  | Plot Page                                        |  |  |

The Tabular Series Slot Report configuration being viewed and edited in its Output Configuration dialog can be *exported* using the "<u>File >> Export...</u>" menu item.

| <b>K</b> T | abular Series S | lot Report |
|------------|-----------------|------------|
| File       | Output Slots    |            |
| E          | xport           |            |
|            | lose Ctrl+W     | Slots      |
|            | Device Informat | ion        |

# 5.0 Generating Tabular Series Slot Reports

A Tabular Series Slot Report, once configured, can be generated -- resulting in the creation of either a plain text file or an HTML file -- in several ways.

From the Output Configuration manager, a Tabular Series Slot Report can be generated in three ways. After selecting the desired report list item ...

- Click the "Generate" button, or
- Select the "<u>Generate >> Generate</u> <u>Selected Objects</u>" menu item, *or*
- Select the "<u>Generate Selected Outputs</u>" context ("right-click") menu item.

Or, from the Output Configuration dialog for a particular Tabular Series Slot Report, the report can be generated in either of these two ways:

- Click the "Generate" button, or
- Select the "<u>Output >> Generate/</u> <u>Refresh</u>" menu item.

An error dialog will be shown in these two circumstances:

- The configured file path for the selected output type (plain text or HTML) is invalid, or is not writable.
- The slot list is empty.

After the report file is generated ...

- the file path of the generated file is copied to the system clipboard, and
- this dialog box *(see image to the right)* is shown to report that path, and to give the user the option of viewing the report file in an external viewer application -- a program configured using the **File Type**

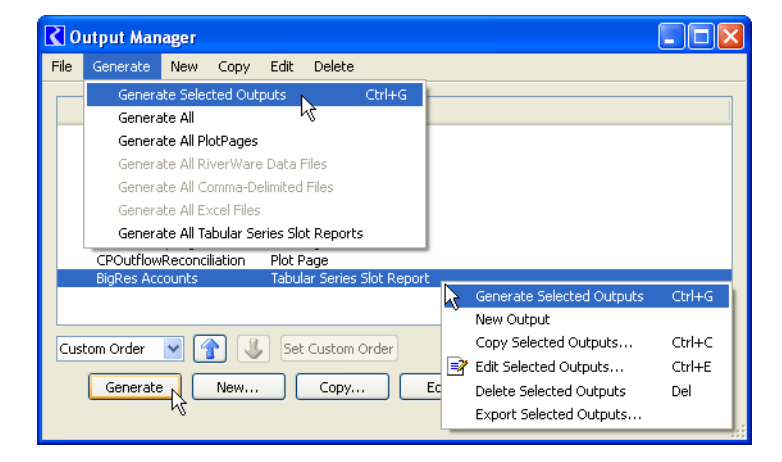

|        | Output Slots                                                            |                                                               |
|--------|-------------------------------------------------------------------------|---------------------------------------------------------------|
|        | Output Manager Ctrl+O                                                   |                                                               |
| 1      | New Output Ctrl+N                                                       |                                                               |
| L      | Duplicate Output Ctrl+D                                                 | T-LI- TRI                                                     |
| 1      | Generate/Refresh 📐 Ctrl+G                                               | lable litles                                                  |
| ľ      | Eile Type Associations                                                  | Table Title:                                                  |
| ŀ      | olgros necourto                                                         | BigRes Account Summary Report                                 |
| D      | escription                                                              | Table Subtitle(s):                                            |
| E<br>s | BigRes Account results from RiverWare i<br>set number 3. Non-iterative. | n number 37. Policy Run #37, Policy set #3.<br>Non-iterative. |
| L      |                                                                         | Generate and View                                             |

| Show                                                                                                    | v Report in External Viewer                    |  |  |
|----------------------------------------------------------------------------------------------------|------------------------------------------------|--|--|
| Show generated report in external viewer<br>Report File: Z:/public_html/2009/GreenBook/models/BasinWRA-Report1.txt<br>Web Browser: C:/Program Files/Mozilla Firefox/firefox.exe<br>Text Viewer: C:\Program Files\XEmacs\XEmacs-21.4.13\i586-pc-win32\xemacs.exe |                                                |  |  |
|                                                                                                    | Show in Text Viewer Show in Web Browser Cancel |  |  |

Associations manager (see next page). In the case of a plain text report file, the user is given the option of using *either* the viewer for text files OR the viewer (browser) for HTML files -- if those are distinct. (In the case of an HTML report, only the web browser option is available).

#### 5.1 File Type Association Manager

When the user chooses to show a generated report file in an external viewer, an external program is launched for that purpose. The file paths of external programs for viewing (and for editing) files of various types is configured in the File Type Association Manager.

These settings "persist" with the user's login account -- not with the currently loaded River-Ware model file.

This dialog is accessible from:

- the RiverWare Workspace's Utilities menu, *and:*
- File Type Association Manager File Settings Format Executable HTML C:/Program Files/Mozilla Firefox/firefox.exe View Edit C:\Program Files\Internet Explorer\iexplore.exe μž PDF C:\Program Files\Adobe\Reader 9.0\Reader\AcroRd32.exe View C:\Program Files\Adobe\Reader 9.0\Reader\AcroRd32.exe Edit Word C:\Program Files\Microsoft Office\Office12\WINWORD.EXE View Edit C:\Program Files\Microsoft Office\Office12\WINWORD.EXE Text C:\Program Files\XEmacs\XEmacs-21.4.13\i586-pc-win32\xemacs.exe View C:\Program Files\XEmacs\XEmacs-21.4.13\i586-pc-win32\xemacs.exe Edit i۳ Support anchors for Edit operations. OK Apply Restore Cancel
- the Output Config dialog for Tabular Series Slot Reports, using the "Output >> File Type Associations..." menu item.

# 6.0 Viewing an Existing Tabular Series Slot Report

The Output Configuration dialog for Tabular Series Slot Reports has a convenience function for opening an already generated report file (or, technically, any existing text or HTML file).

| Save Generate and View View Existing Report Close |  |
|---------------------------------------------------|--|
|                                                   |  |

The "<u>View Existing Report...</u>" button brings up a file chooser. If the user completes a file selection (for an existing file), then an external viewer program is launched to view that file. Note: The HTML viewer is always used for this operation, even if the file is a plain text file.

--- (end) ----